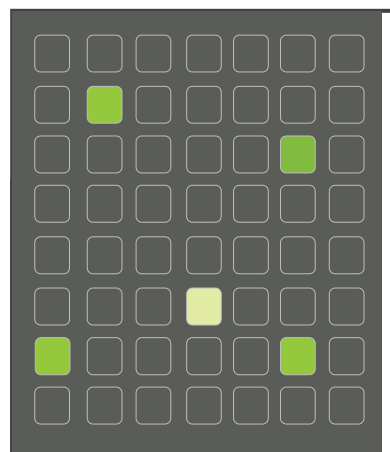

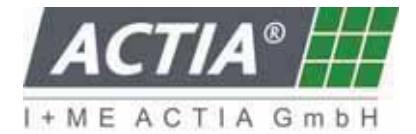

I + ME ACTIA Informatik und Mikro-Elektronik GmbH Dresdenstr. 17/18 D-38124 Braunschweig Germany Tel.: ++ 49 (0) 531 38701-0 Fax: ++ 49 (0) 531 38701-88 www.ime-actia.com

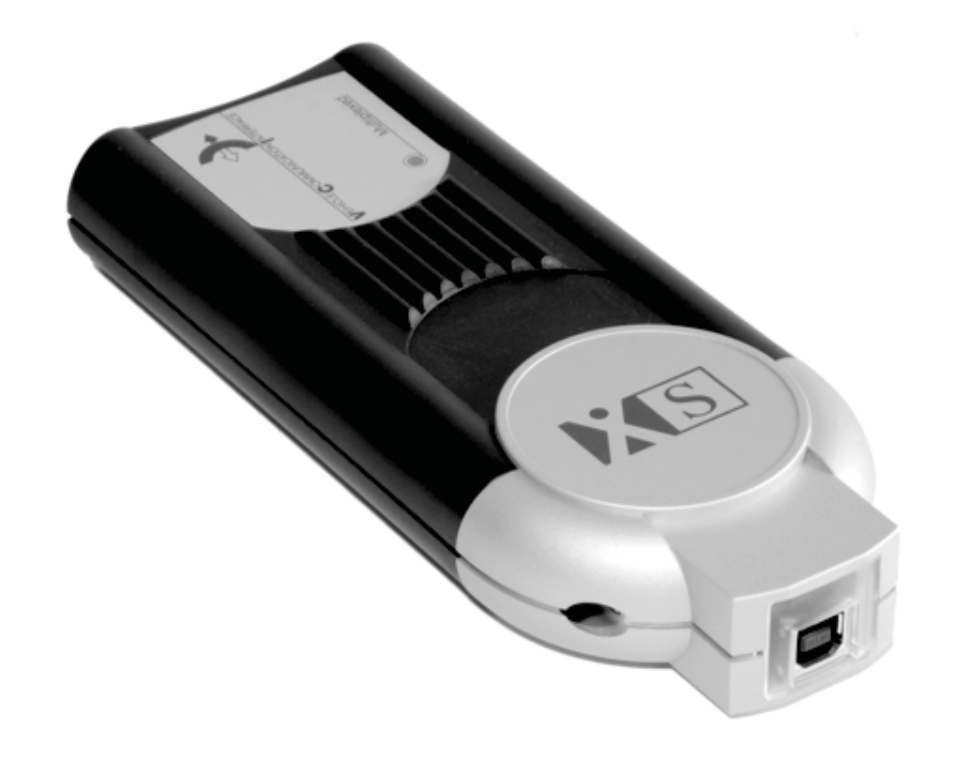

## Installation

PassThru+ XS 2G (Bluetooth)

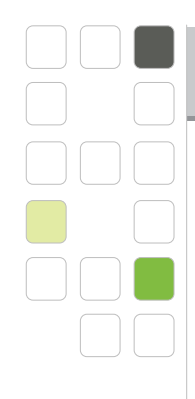

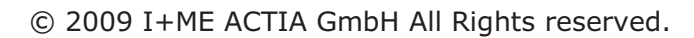

Any reproduction or distribution of this document, or parts of this document is prohibited without a written authorisation of I+ME ACTIA GmbH.

**ACTIA**®

I + M E A C T I A G m b H

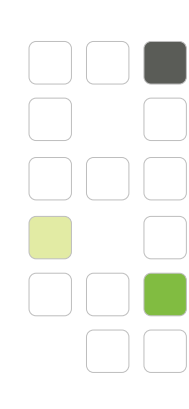

# ACTIA®

### Content

| 1. General                                        | 4  |
|---------------------------------------------------|----|
| 2. System Requirements                            | 5  |
| 3. Installation                                   | 6  |
| 3.1 Device Discovery                              | 6  |
| 3.2 Paring Process                                | 9  |
| 4. Establish a Connection                         | 11 |
| 4.1 Configure the PassThru+ XS (Bluetooth) device | 11 |
| 4.2 Connect the Device                            | 12 |

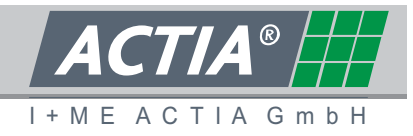

#### 1. GENERAL

This document has the intention to describe how to use the PassThru+ XS 2G (Bluetooth) devices from I+ME Actia GmbH. At first the pairing process of the Bluetooth device will be explained.

The pairing process will be shown on a Microsoft Bluetooth Stack which is integrated in Windows XP with Service Pack 2. If you have to use a Widcomm Bluetooth Stack, the pairing process will be similar.

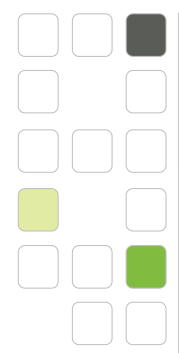

2.

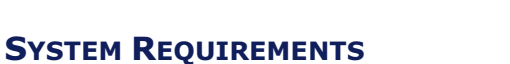

If you want to reproduce the scenario of this document you have to use the following components:

- 1. PassThru+ XS 2G (Bluetooth)
- 2. Developer or Workshop version of the PassThru API
- 3. A third party Bluetooth Dongle which uses Microsoft Bluetooth Stack
- 4. Windows XP SP2 (because it has the Microsoft Bluetooth Stack integrated)

I+MEACTIA GmbH

It will be assumed that you have already installed the third party Bluetooth Dongle and that you have also installed the PassThru API. Furthermore the PassThru+ XS 2G (Bluetooth) device is powered and the distance between dongle and device is not out of range.

The following Bluetooth USB adapters have been tested with good results:

- ANYCOM USB-250 Bluetooth USB adapter (Windows stack)
- Sitecom Bluetooth 2.0 USB adapter (Windows stack)
- GIGABYTE GN-BT03D Bluetooth V2.0 dongle (Windows stack)

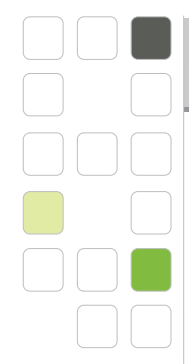

#### 3. INSTALLATION

#### **3.1 DEVICE DETECTION**

| luetooti | n Device | s              |        |            |
|----------|----------|----------------|--------|------------|
| Devices  | Options  | COM Ports Hard | lware  |            |
|          |          |                |        |            |
|          |          |                |        |            |
|          |          |                |        |            |
|          |          |                |        |            |
|          |          |                |        |            |
|          |          |                |        |            |
|          |          |                |        |            |
|          |          |                |        |            |
|          |          |                |        |            |
| Ad       | d ] [    | Remove         |        | Properties |
|          | Qe       |                |        |            |
|          |          | ОК             | Cancel | Apply      |

Add a new device.

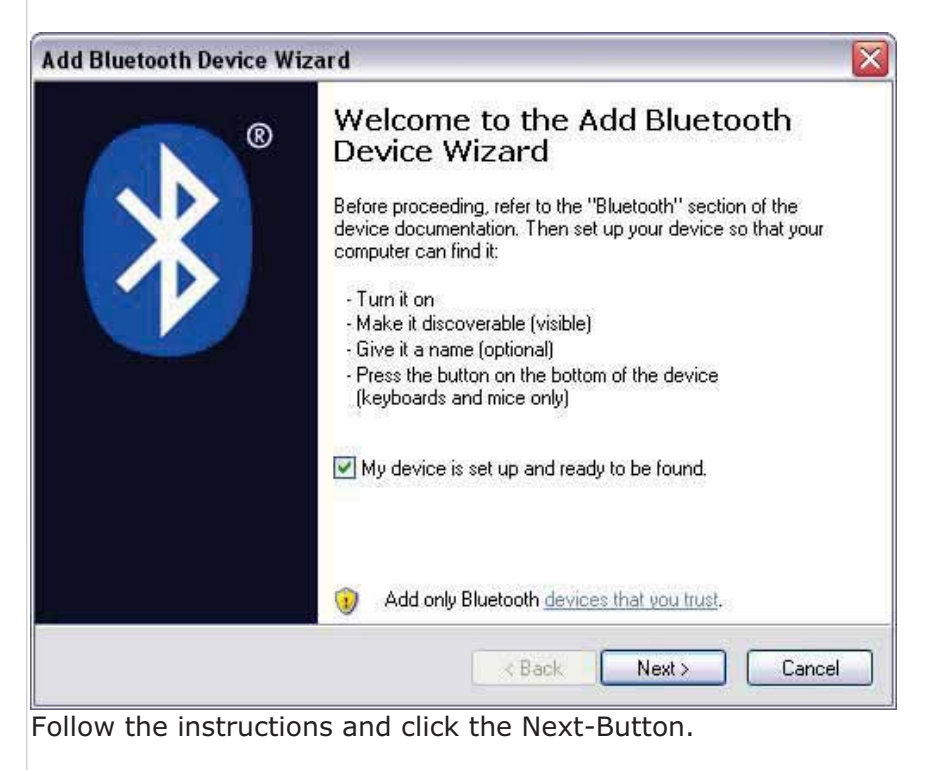

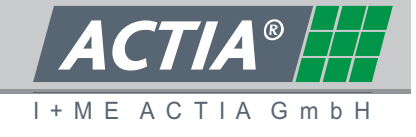

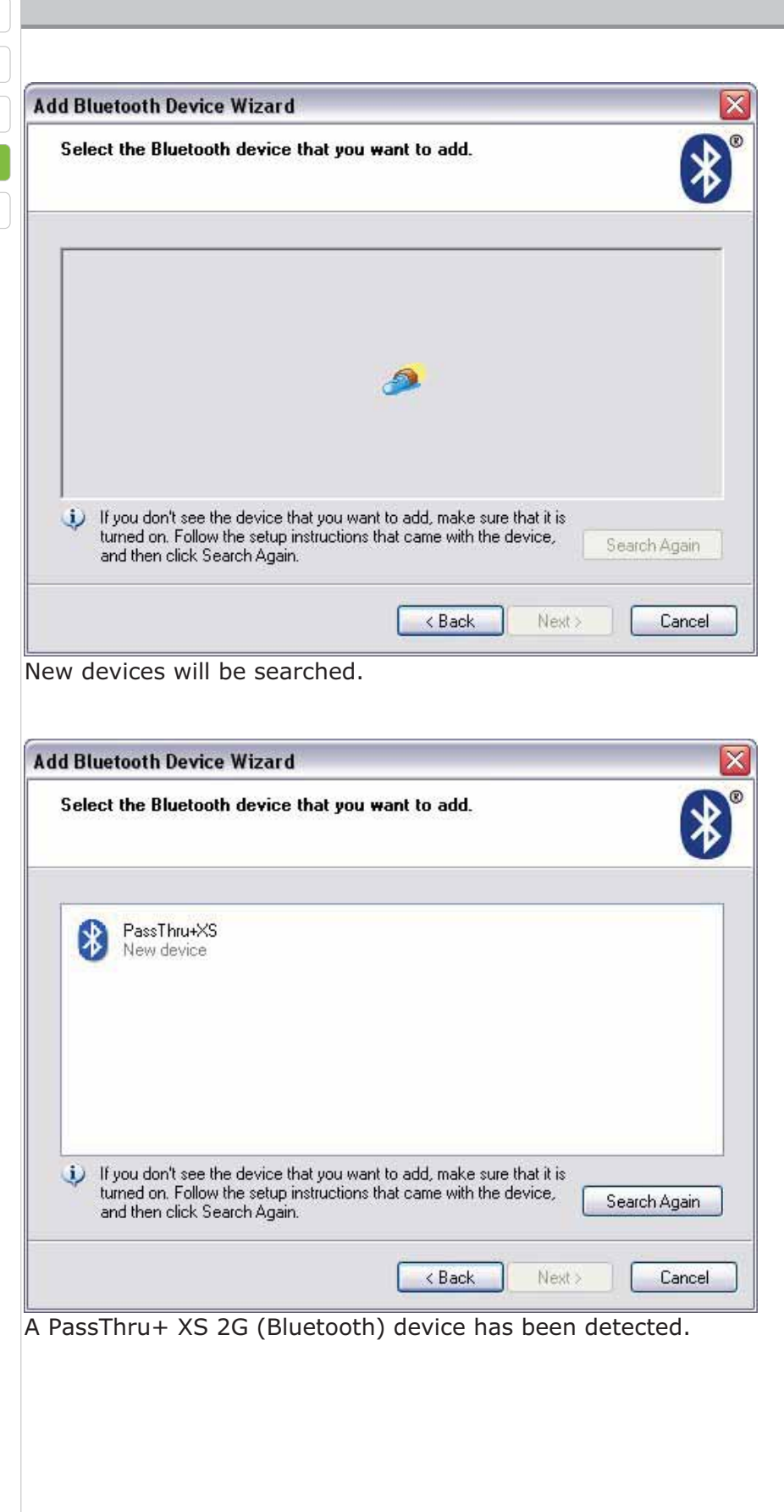

®

GmbH

ΑСΤΙΑ

I + M E

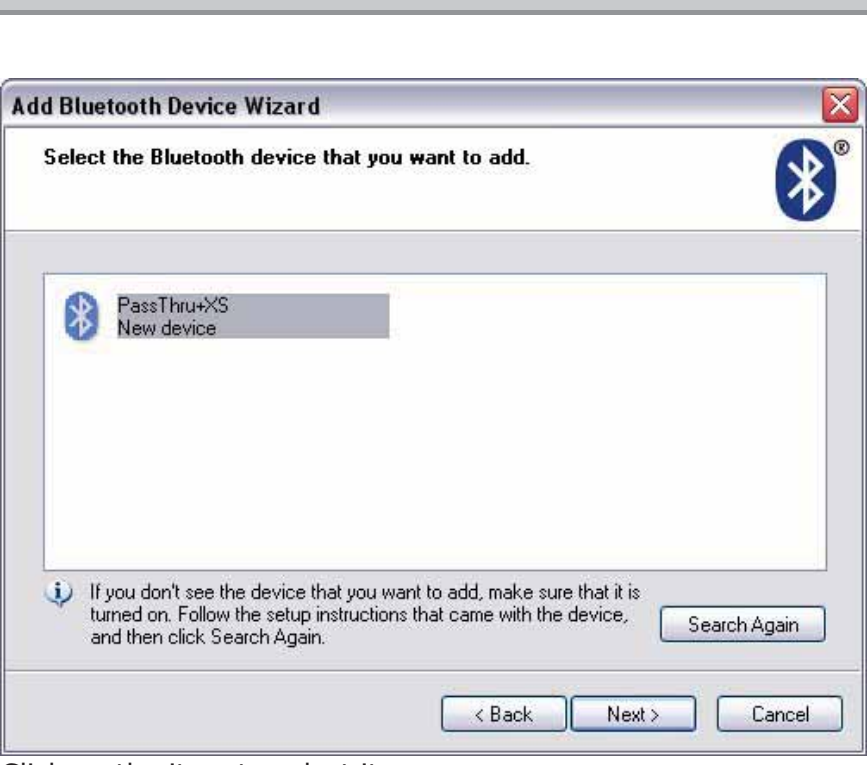

Click on the item to select it. Click Next-Button. **ACTIA**®

I + M E A C T I A G m b H

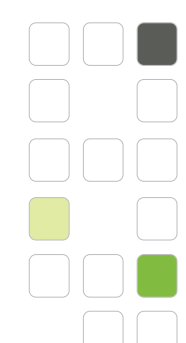

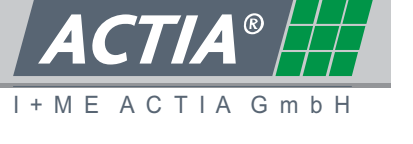

#### 3.2 PARING PROCESS

| a Bluetooth Device Wizard                                                                                                    |                                             |                           |
|----------------------------------------------------------------------------------------------------|---------------------------------------------|---------------------------|
| Do you need a passkey to add your device?                                                                                                  |                                             | *                         |
| To answer this question, refer to the "Bluetooth" sectio<br>your device. If the documentation specifies a passkey,                         | n of the documentat<br>use that one.        | ion that came with        |
| O Choose a passkey for me                                                                                                    |                                             |                           |
| ⊙ Use the passkey found in the documentation:                                                                                              | ACTIA                                       |                           |
| O Let me choose my own passkey:                                                                                                    |                                             |                           |
| O Don't use a passkey                                                                                                    |                                             |                           |
| You should always use a <u>passkey</u> , unless your dev<br>recommend using a passkey that is 8 to 16 digits lo<br>more secure it will be. | ice does not suppor<br>ng. The longer the p | t one. We<br>basskey, the |
|                                                                                                    | Back Next                                   | Cancel                    |

Select 'Use the passkey found in the documentation'. Enter the passkey 'ACTIA'. Click Next-Button.

| Windows is exchanging passkeys.         When instructed below, enter the passkey using your Bluetooth device.         For more information about entering a passkey, see the documentation that came with your device.         Connecting         Please enter the passkey on your Bluetooth device now.         Passkey:       ACTIA         Installing Bluetooth device         Connection will be established.         e passkey will be exchanged         e device will be installed. | d Bluetooth De                                                                                                    | vice Wizard                                                            |    |
|----------------------------------------------------------------------------------------------------|----------------------------------------------------------------------------------------------------|------------------------------------------------------------------------|----|
| When instructed below, enter the passkey using your Bluetooth device. For more information about entering a passkey, see the documentation that came with your device. Connecting Please enter the passkey on your Bluetooth device now. Passkey: ACTIA Installing Bluetooth device Connection will be established. e passkey will be exchanged e device will be installed.                                                                                                    | Windows is exc                                                                                                    | hanging passkeys.                                                      | 8  |
| For more information about entering a passkey, see the documentation that came with your device.                                                                                                    | When instructed b                                                                                                    | elow, enter the passkey using your Bluetooth device.                   |    |
| <ul> <li>Connecting</li> <li>Please enter the passkey on your Bluetooth device now.<br/>Passkey: ACTIA</li> <li>Installing Bluetooth device</li> <li>Connection will be established.</li> <li>e passkey will be exchanged</li> <li>e device will be installed.</li> </ul>                                                                                                    | For more informatic device.                                                                                                    | in about entering a passkey, see the documentation that came with your |    |
| <ul> <li>Please enter the passkey on your Bluetooth device now.</li> <li>Passkey: ACTIA</li> <li>Installing Bluetooth device</li> <li>(&lt; Back Next &gt; Cancel</li> <li>Connection will be established.</li> <li>passkey will be exchanged</li> <li>device will be installed.</li> </ul>                                                                                                    | ✓ Connecting                                                                                                    |                                                                        |    |
| Passkey: ACTIA  Installing Bluetooth device  Back Next> Cance Connection will be established. e passkey will be exchanged e device will be installed.                                                                                                    | ✓ Please enter the second second | ie passkey on your Bluetooth device now.                               |    |
| Installing Bluetooth device          < Back                                                                                                    | Passkey:                                                                                                    | ACTIA                                                                  |    |
| Connection will be established.<br>e passkey will be exchanged<br>e device will be installed.                                                                                                    | Installing Blue                                                                                                    | Jetooth device                                                         |    |
| Connection will be established.<br>e passkey will be exchanged<br>e device will be installed.                                                                                                    |                                                                                                    | < Back Next > Cance                                                    | al |
| e passkey will be exchanged<br>e device will be installed.                                                                                                    | Connection v                                                                                                    | vill be established.                                                   |    |
| e device will be installed.                                                                                                    | e passkey w                                                                                                    | ill be exchanged                                                       |    |
|                                                                                                    | e device will                                                                                                    | be installed.                                                          |    |

| Add Bluetooth Device Wi | zard                                                                                                    |
|-------------------------|----------------------------------------------------------------------------------------------------|
| ®                       | Completing the Add Bluetooth<br>Device Wizard                                                                                                    |
| $\mathbf{v}$            | The Bluetooth device was successfully connected to your<br>computer. Your computer and the device can communica<br>whenever they are near each other. |
|                         | These are the COM (serial) ports assigned to your device.                                                                                             |
|                         | Outgoing COM port: COM15                                                                                                    |
|                         | Incoming COM port: COM16                                                                                                    |
|                         | Learn more about <u>Bluetooth COM ports</u> .                                                                                                    |
|                         |                                                                                                    |
|                         |                                                                                                    |
|                         | To close this wizard, click Finish                                                                                                    |

The Outgoing COM port will be the COM port which we have to use for further communication to that device. Click the Finish-Button.

**ACTIA**®

I + M E A C T I A G m b H

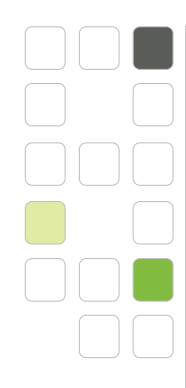

#### 4. ESTABLISH A CONNECTION

#### 4.1 CONFIGURE THE PASSTHRU+ XS (BLUETOOTH) DEVICE

- Folder of Pass Thru Files
  - () Getting Started with I+ME XS Pass Thru
  - I+ME XS PassThru on the Web
  - 🕺 Pass Thru Copfigurator
  - Application
  - 📩 Pass Thru+ USB Support
  - Pass Thru+XS Flash Tool
  - KCSI Release Licence Tool

Launch the "Pass Thru Configurator" from Windows Start Menu.

| 📲 I+ME Pass Thru Configurator                                                                                                    | × |
|----------------------------------------------------------------------------------------------------|---|
| Device : I+ME ACTIA - PassThru+ XS 2G (Bluetooth) I+ME ACTIA - Lite XS I+ME ACTIA - PassThru+ XS I+ME ACTIA - PassThru+ XS (Bluetooth) COM P I+ME ACTIA - PassThru+ XS 2G (Bluetooth) COM15  I+ME ACTIA - PassThru+ XS 2G (Bluetooth) COM15  Serial Communication  Normal Mode  Safe Mode  Bluetooth |   |
| Apply OK Cancel                                                                                                    |   |

Select the 'I+ME ACTIA – PassThru+ XS (Bluetooth)' device. Then, select the previously discovered Outgoing Bluetooth COM port. Click the Ok-Button. Configuration has been finished.

I+ME ACTIA GmbH

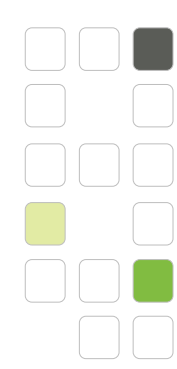

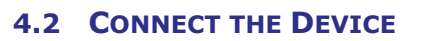

The device is connected to the car and is powered via OBD-connector. Start the "Pass Thru Checker" from the Windows Start menu.

| Ka<br>S∎ | <sup>1</sup> PassThru Ch                                                                                     | ecker                                                                                                    |                                                                                                   |                                                                                                |             |
|----------|----------------------------------------------------------------------------------------------------|----------------------------------------------------------------------------------------------------|---------------------------------------------------------------------------------------------------|------------------------------------------------------------------------------------------------|-------------|
|          | Protocol<br>J1850 PWM<br>J1850 VPW<br>IS09141<br>IS014230 Fast In<br>IS014230<br>IS015765<br>IS015765 29 Bit | I+ME ACTIA -<br>I+ME ACTIA -<br>I+ME ACTIA -<br>I+ME ACTIA -<br>I+ME ACTIA -<br>I+ME ACTIA -<br>I+ME ACTIA -<br>I+ME ACTIA -<br>No<br>No<br>No | PassThru+><br>Basic XS<br>CAT<br>Lite XS<br>PassThru+><br>PassThru+><br>PassThru+><br>0<br>0<br>0 | <s (bluetooth<br="" 2g=""><s<br>(S (Bluetooth)<br/><s 2g<br="">(S 2G (Bluetooth</s></s<br></s> | ı) <b>–</b> |
|          | scan protocols                                                                                               |                                                                                                    |                                                                                                   | Cancel                                                                                         | OK          |

Select the 'I+ME ACTIA – PassThru+ XS (Bluetooth)' device.

Click the "scan protocols" Button. Now the protocols are scanned to detect a ECU.

| Ka<br>Si        | PassThru Checker                                                                                   | ,                                 |                            |                |          |  |  |
|-----------------|----------------------------------------------------------------------------------------------------|-----------------------------------|----------------------------|----------------|----------|--|--|
|                 | Device JI+ME                                                                                       | ACTIA - Pas                       | sThru+ XS 2                | 2G (Bluetooth) | <b>*</b> |  |  |
|                 | Protocol                                                                                           | Found                             | ECUs                       |                |          |  |  |
|                 | J1850 PWM<br>J1850 VPW<br>IS09141<br>IS014230 Fast Init<br>IS014230<br>IS015765<br>IS015765 29 Bit | No<br>No<br>No<br>No<br>Yes<br>No | 0<br>0<br>0<br>0<br>1<br>0 |                |          |  |  |
| ISO15765 29 Bit |                                                                                                    |                                   |                            |                |          |  |  |
|                 | scan protocols                                                                                     |                                   |                            | Cancel         | OK       |  |  |

One ECU has been detected. The connection is o.k.

The "Pass Thru Checker" is a fast test, which doesn't cover all possible configurations of ECU. That means, that the connection may be working correctly, even if no ECU is detected.

I+ME ACTIA GmbH